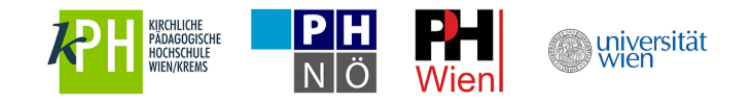

## Anleitung zur Eingabe Ihrer verfügbaren Unterrichtseinheiten

- 1. <u>u:space Login mit Ihrem u:account</u> (UserID und Passwort) unter https://uspace.univie.ac.at/web/schulpraxis
- Eingabe Ihrer verfügbaren Unterrichtseinheiten Unterrichtseinheiten angeben: Wochentag und Uhrzeit Bereitschaft angeben: Maximalanzahl der Studierenden im Orientierungspraktikum und/oder der Schulpraxis
- 3. Anzeige Timetable

Eine detaillierte Schritt-für-Schritt-Anleitung mit Screenshots finden Sie auf den nächsten Seiten.

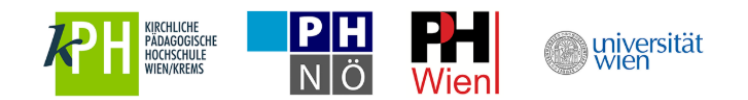

## 1. u:space Login mit Ihrem u:account unter <u>https://uspace.uni-</u> <u>vie.ac.at/web/schulpraxis</u>

Rufen Sie die Schulpraxis-Startseite unter <u>https://uspace.univie.ac.at/web/schulpraxis</u> auf und loggen Sie sich rechts oben mit Ihrem u:account ein.

|                                                                                                    | KONTRAST                                                                                                  | 🕦 SUCHE 🔍 🛛 DE 🍽 🛛 WEBMAIL 🖼 MOODLE 🅅                                                                                  |
|----------------------------------------------------------------------------------------------------|----------------------------------------------------------------------------------------------------|----------------------------------------------------------------------------------------------------|
| PHONSCRUE<br>WIENKKENS NÖ Wien                                                                                                    | wien wien                                                                                                 |                                                                                                    |
| НОМЕ                                                                                                    |                                                                                                    |                                                                                                    |
| HOME                                                                                                    |                                                                                                    | LOGIN                                                                                                    |
| Willkommen im Portal Schulpraxis L                                                                                                    | .ehramt!                                                                                                  |                                                                                                    |
| Die Pädagogisch-praktischen Studien (PPS) sind ein w<br>MentorInnen bieten unseren Studierenden die Möglich<br>erhalten.               | richtiger Bestandteil der neuen LehrerInnenausbil<br>Ikeit, Praktika in der Schule zu absolvieren und eir | dung für die Sekundarstufe im <u>Verbund Nord-Ost</u> . Die<br>en wertvollen Einblick in ihr zukünftiges Berufsfeld zu |
| Derzeit befindet sich das Portal im Aufbau und wird so<br>Durchführung der PPS.                                                        | hrittweise in seinen Funktionalitäten erweitert. Zi                                                       | el ist ein gemeinsames Portal für die Organisation und                                                                 |
| Einstieg in Schulpraxis-Lehramt                                                                                                    |                                                                                                    |                                                                                                    |
| Für die Anmeldung als MentorIn und zur Verwaltung Ih                                                                                   | nrer Daten loggen Sie sich mit Ihrem u:account (U                                                         | serID und Passwort) ein:                                                                                               |
| 1. Sie haben bereits einen aktiven u:account? Bit                                                                                      | te loggen Sie sich rechts oben ein.                                                                       |                                                                                                    |
| <ol> <li>Sie haben noch keinen utaccount? <u>utaccount a</u></li> <li>Sie haben einen inaktiven utaccount? <u>utaccount</u></li> </ol> | <u>inlegen</u><br>nt reaktivieren                                                                         |                                                                                                    |
| o. of haben einen matthen d.decount. <u>a.decou</u>                                                                                    | In reakting ch                                                                                            |                                                                                                    |
|                                                                                                    |                                                                                                    |                                                                                                    |
|                                                                                                    |                                                                                                    |                                                                                                    |
|                                                                                                    |                                                                                                    |                                                                                                    |
|                                                                                                    |                                                                                                    | * zum Seitenanfang                                                                                                    |
| Home                                                                                                    |                                                                                                    |                                                                                                    |
| → Home                                                                                                    |                                                                                                    |                                                                                                    |
| © 2018 Universität Wien                                                                                                    | Startseite   Datenschutzerklärung   Impressum   Kontakt                                                   | Universität Wien, Universitätsring 1, 1010 Wien                                                                        |

Alternativ können Sie sich auch über <u>https://uspace.univie.ac.at</u> einloggen.

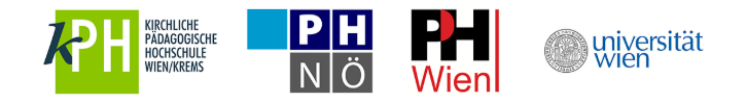

Über den Link "Eingabe Ihrer Verfügbarkeiten" werden Sie zur Semesterabfrage weitergeleitet, wo Sie Ihre verfügbaren Unterrichtseinheiten eingeben können.

| KIRCHLICHE<br>PADAGOGISCHE<br>HOCHSCHULE                                 |                                                                           | universität<br>wien                                                                                 |                                                                                 | DE 🎮                                |
|--------------------------------------------------------------------------|---------------------------------------------------------------------------|----------------------------------------------------------------------------------------------------|---------------------------------------------------------------------------------|-------------------------------------|
| HOME HILFE U:SPAC                                                        | E SERVICES                                                                |                                                                                                    |                                                                                 |                                     |
| HOME                                                                     |                                                                           |                                                                                                    | 4                                                                               | LOGOUT                              |
| Willkommen im Por                                                        | tal Schulpraxis Lehram                                                    | it!                                                                                                 |                                                                                 |                                     |
| Die Pädagogisch-praktischen<br>MentorInnen bieten unseren S<br>erhalten. | Studien (PPS) sind ein wichtiger B<br>Studierenden die Möglichkeit, Prakt | estandteil der neuen LehrerInnenausbildung für<br>tika in der Schule zu absolvieren und einen wertv | die Sekundarstufe im <u>Verbund No</u><br>vollen Einblick in ihr zukünftiges Be | <u>rd-Ost</u> . Die<br>erufsfeld zu |
| Derzeit befindet sich das Porta<br>Durchführung der PPS.                 | al im Aufbau und wird schrittweise                                        | e in seinen Funktionalitäten erweitert. Ziel ist ein                                                | gemeinsames Portal für die Orga                                                 | nisation und                        |
| 1. Registrierung                                                         |                                                                           |                                                                                                    |                                                                                 |                                     |
| Der erste Schritt zum Aufbau o<br>speichern Sie die Daten.               | des Portals ist die Registrierung de                                      | er MentorInnen im MentorInnenprofil: Füllen Sie                                                     | alle gekennzeichneten Pflichtfelde                                              | er* aus und                         |
|                                                                          |                                                                           | Eingabe der Profildaten                                                                             |                                                                                 |                                     |
| 2. Freischaltung                                                         |                                                                           |                                                                                                    |                                                                                 |                                     |
| Im Anschluss an die Überprüf<br>werden Sie per E-Mail informie           | ung Ihrer Angaben durch die für Si<br>ert.                                | e zuständige Bildungseinrichtung, erfolgt die Fre                                                   | eischaltung. Über die Freigabe Ihre                                             | s Datensatzes                       |
| 3. Eingabe der verfügbaren U                                             | nterrichtseinheiten                                                       |                                                                                                    |                                                                                 |                                     |
| Für die Planung des Sommers                                              | emesters 2019, tragen Sie bitte Ih                                        | re verfügbaren Unterrichtseinheiten ein.                                                            |                                                                                 |                                     |
|                                                                          |                                                                           | Eingabe Ihrer Verfügbarkeiten SoSe II                                                               |                                                                                 |                                     |
|                                                                          |                                                                           |                                                                                                    |                                                                                 | ↑ <u>zum Seitenanfan</u>            |
| Home                                                                     | Hilfe                                                                     | u:space Services                                                                                    |                                                                                 |                                     |
| → Home                                                                   | → Hilfe                                                                   |                                                                                                    |                                                                                 |                                     |
| © 2018 Universität Wien                                                  | Startseite                                                                | Datenschutzerklärung   Impressum   Kontakt                                                          | Universität Wien Hr                                                             | iversitätsring 1 1010 Wi            |

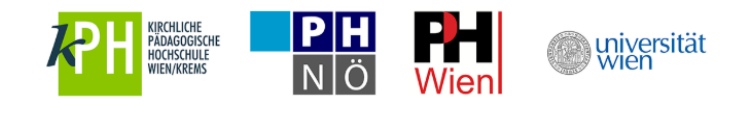

## 2. Eingabe Ihrer verfügbaren Unterrichtseinheiten

Die "Semesterabfrage" ist auch unter dem Menüpunkt "Meine Verfügbarkeit" zu erreichen.

Wählen Sie nun für Ihre einzelnen Unterrichtsfächer "Verfügbarkeit angeben".

| Reference to the termination of the termination of termination of termination of ter | PH<br>NÖWien                                         | wiversität wien                                |                                 |                           | DE 🎮                 |
|----------------------------------------------------------------------------------------------------|------------------------------------------------------|------------------------------------------------|---------------------------------|---------------------------|----------------------|
| INFO-BOARD MEIN                                                                                                    | PROFIL MEINE VERFÜGBAF                               | KEIT U:SPACE SERVICE                           | S                               |                           |                      |
| HOME                                                                                                    |                                                      |                                                |                                 | ۵                         | LOGOUT               |
|                                                                                                    |                                                      |                                                |                                 |                           |                      |
| SEMESTERABFRA<br>Das Eingabefenster für Ihre                                                                                                    | AGE SOSE II<br>verfügbaren Unterrichtseinheiten stel | nt Ihnen bis zum 20. Februar 2019 <del>,</del> | zur Verfügung.                  |                           |                      |
| Semesterabfrage                                                                                                    | e: Anmeldetermin Sc                                  | Se II                                          |                                 |                           |                      |
| Bitte geben Sie hier Ihre v                                                                                                    | verfügbaren Unterrichtseinheit                       | en für den Anmeldetermin So                    | oSe II (März bis Juni 2019) an. |                           |                      |
| • HILFE                                                                                                    |                                                      |                                                |                                 |                           |                      |
| M - 101036                                                                                                    |                                                      |                                                |                                 |                           |                      |
| 7000, Wolfgarten                                                                                                    |                                                      |                                                |                                 |                           |                      |
| VERPOODARKEIT AN                                                                                                    |                                                      |                                                |                                 |                           |                      |
| D - 101036<br>7000, Wolfgarten                                                                                                    |                                                      |                                                |                                 |                           |                      |
| VERFÜGBARKEIT AN                                                                                                    | IGEBEN                                               |                                                |                                 |                           |                      |
| Montag                                                                                                    | Dienstag                                             | Mittwoch                                       | Donnerstag                      | Freitag                   |                      |
|                                                                                                    |                                                      |                                                |                                 |                           |                      |
|                                                                                                    |                                                      |                                                |                                 | -                         | zum Seitenanfan      |
| Info-Board                                                                                                    | Main Profil                                          |                                                | Meine Verfügherkeit             | urspace Services          |                      |
| * Info-Board                                                                                                    | Mais D                                               | ofi                                            | Semesterahfrage                 | the unspace Services      |                      |
| © 2018 Universität Wien                                                                                                    | Weint                                                | Startseite   Datenschutzerklärung   Imr        | ressum   Kontakt                | Universität Wien Universi | tätsring 1, 1010 Wie |

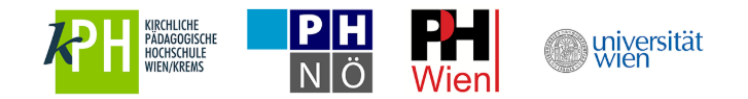

Geben Sie zuerst Ihre verfügbaren Unterrichtseinheiten mit Wochentag und genauer Uhrzeit an.

Wählen Sie "Unterrichtseinheiten hinzufügen", werden weitere Zeilen eingefügt. Bitte beachten Sie, dass diese Felder ausgefüllt werden müssen, um speichern zu können.

Benötigen Sie nicht alle Zeilen/Felder können Sie diese durch den Papierkorb entfernen. 🧰

| WIENKIESE PH WIEN                                                                                                | DE 🅅   |
|----------------------------------------------------------------------------------------------------|--------|
| INFO-BOARD MEIN PROFIL MEINE VERFÜGBARKEIT V U:SPACE SERVICES                                                    |        |
| HOME 🕨                                                                                                    | LOGOUT |
|                                                                                                    |        |
| ♀ SEMESTERABFRAGE SOSE II                                                                                        |        |
| Das Eingabefenster für Ihre verfügbaren Unterrichtseinheiten steht Ihnen bis zum 20. Februar 2019 zur Verfügung. |        |
| Semesterabfrage: Anmeldetermin SoSe II                                                                           |        |

Bitte geben Sie hier Ihre verfügbaren Unterrichtseinheiten für den Anmeldetermin SoSe II (März bis Juni 2019) an.

| • HILFE                                    |                                   |                     |                                                 |
|--------------------------------------------|-----------------------------------|---------------------|-------------------------------------------------|
| M - 101036                                 |                                   |                     |                                                 |
| 7000, Wolfgarten                           |                                   |                     |                                                 |
| Verfügbare Einheiten*<br>WOCHENTAG VON BIS |                                   |                     |                                                 |
| Montag + 08:00 + 08:50 +                   | Ê                                 |                     |                                                 |
| Unterricht                                 | tseinheit hinzufügen              |                     |                                                 |
| Bereitschaft für*()                        |                                   |                     |                                                 |
| Orientierungspraktikum Max. Studiere       | ende -                            |                     |                                                 |
| Schulpraxis Max. Studiere                  | ende 🚽                            |                     |                                                 |
| Abbrechen VERFÜGB                          | ARKEIT SPEICHERN                  |                     |                                                 |
| D - 101036                                 |                                   |                     |                                                 |
| 7000, Wolfgarten<br>VERFÜGBARKEIT ANGEBEN  |                                   |                     |                                                 |
| Montag Dienstag                            | Mitturch                          | Dopperated          | Fraitag                                         |
| 08:00 - 08:50<br>M                         | WILLWOLT                          | Donnestag           | Trendy                                          |
| 101036                                     |                                   |                     |                                                 |
|                                            |                                   |                     | ↑ <u>zum Seitenanfang</u>                       |
| Info-Board                                 | Mein Profil                       | Meine Verfügbarkeit | u:space Services                                |
| ⇒ Info-Board                               | → Mein Profil                     | ·* Semesterabfrage  | → u:space Services                              |
| © 2018 Universität Wien                    | Startseite   Datenschutzerklärung | Impressum   Kontakt | Universität Wien, Universitätsring 1, 1010 Wien |

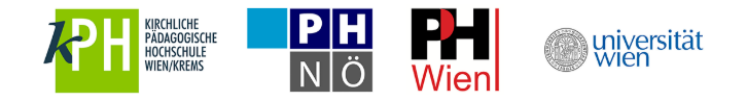

Geben Sie anschließend an, wie viele Studierende Sie maximal im Orientierungspraktikum und/oder der Schulpraxis betreuen können.

|                                                         |                                                  | U:SPACE SERVICES               |                               | Laura Schön. la  | uras19 LO           |
|---------------------------------------------------------|--------------------------------------------------|--------------------------------|-------------------------------|------------------|---------------------|
|                                                         |                                                  |                                |                               |                  |                     |
| 0                                                       |                                                  |                                |                               |                  |                     |
| SEMESTERABFRAGE:     Das Eingabefenster für Ihre verfüg | SOSE II<br>baren Unterrichtseinheiten steht Ihne | n bis zum 20. Februar 2019 zur | Verfügung.                    |                  |                     |
| Semesterabfrage: A                                      | nmeldetermin SoSe                                | 10                             |                               |                  |                     |
| itte geben Sie hier Ihre verfüg                         | abaren Unterrichtseinheiten für                  | den Anmeldetermin SoSa         | e II (März bis Juni 2019) an. |                  |                     |
|                                                         |                                                  |                                |                               |                  |                     |
| O HILFE                                                 |                                                  |                                |                               |                  |                     |
| M - 101036                                              |                                                  |                                |                               |                  |                     |
| 7000, Wolfgarten                                        |                                                  |                                |                               |                  |                     |
| Verfügbare Einheiten*                                   | DIC                                              |                                |                               |                  |                     |
| Montag + 08:00 +                                        | 08:50 -                                          |                                |                               |                  |                     |
|                                                         |                                                  |                                |                               |                  |                     |
|                                                         | Unterrichtseinheit hinzufügen                    |                                |                               |                  |                     |
| Bereitschaft für*                                       |                                                  |                                |                               |                  |                     |
| Orientierungspraktikum                                  | Max. Studierende* () 2 +                         |                                |                               |                  |                     |
| Schulpraxis                                             | Max. Studierende* () 4 -                         |                                |                               |                  |                     |
| Abbrechen                                               | VERFÜGBARKEIT SPEICHERN                          |                                |                               |                  |                     |
| D - 101026                                              |                                                  |                                |                               |                  |                     |
| 7000, Wolfgarten                                        |                                                  |                                |                               |                  |                     |
| VERFÜGBARKEIT ANGEBEN                                   | N                                                |                                |                               |                  |                     |
| Montag                                                  | Dienstag                                         | Mittwoch                       | Donnerstag                    | Freitag          |                     |
| 08:00 - 08:50<br>M                                      |                                                  |                                |                               |                  |                     |
| 101036                                                  |                                                  |                                |                               |                  |                     |
|                                                         |                                                  |                                |                               |                  | ↑ <u>zum Seiter</u> |
|                                                         |                                                  |                                |                               |                  |                     |
| Info-Board                                              | Mein Profil                                      | N                              | leine Verfügbarkeit           | u:space Services |                     |

Wiederholen Sie diese Schritte für Ihre weiteren Fächer/Schulen.

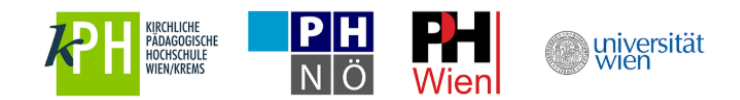

## 3. Anzeige Timetable

Während der Eingabe Ihrer verfügbaren Unterrichtseinheiten, werden diese zur besseren Übersicht sofort in einer Timetable eingetragen.

|                                                             | CH PH @W                                                                                                | niversität<br>vien                  |                                            | DE 🌬                                    |  |
|-------------------------------------------------------------|----------------------------------------------------------------------------------------------------|-------------------------------------|--------------------------------------------|-----------------------------------------|--|
| INFO-BOARD MEIN PROFIL                                      | MEINE VERFÜGBARKEIT 🗸                                                                                   | U:SPACE SERVICES                    |                                            |                                         |  |
| HOME                                                        |                                                                                                    |                                     |                                            | LOGOUT                                  |  |
|                                                             |                                                                                                    |                                     |                                            |                                         |  |
| SEMESTERABFRAGE SO<br>Das Eingabefenster für Ihre verfügbar | SE II<br>en Unterrichtseinheiten steht Ihnen bis z                                                      | rum 20. Februar 2019 zur Verfügung. |                                            |                                         |  |
| Semesterabfrage: Anr                                        | neldetermin SoSe II                                                                                     |                                     |                                            |                                         |  |
| Bitte geben Sie hier Ihre verfügba                          | ren Unterrichtseinheiten für den                                                                        | Anmeldetermin SoSe II (März         | bis Juni 2019) an.                         |                                         |  |
| <b>O</b> HILFE                                              |                                                                                                    |                                     |                                            |                                         |  |
| M - 101036 🗸                                                |                                                                                                    |                                     |                                            |                                         |  |
| 7000, Wolfgarten                                            |                                                                                                    |                                     |                                            |                                         |  |
| D - 101036                                                  |                                                                                                    |                                     |                                            |                                         |  |
| 7000, Wolfgarten                                            |                                                                                                    |                                     |                                            |                                         |  |
| Verfügbarkeit ändern                                        |                                                                                                    |                                     |                                            |                                         |  |
| Montag<br>08:00 - 08:50<br>M<br>101036                      | Dienstag                                                                                                | Mittwoch                            | Donnerstag<br>08:00 - 08:50<br>D<br>101036 | Freitag<br>10:00 - 10:50<br>D<br>101036 |  |
|                                                             |                                                                                                    |                                     |                                            | ↑ <u>zum Seitenanfang</u>               |  |
| Info-Board                                                  | Mein Profil                                                                                             | Meine Ver                           | fügbarkeit                                 | u:space Services                        |  |
|                                                             | → Mein Profil                                                                                           | → Seme                              | sterabfrage                                | → u:space Services                      |  |
| © 2018 Universität Wien                                     | Startseite   Datenschutzerklärung   Impressum   Kontakt Universität Wien, Universität sring 1, 1010 Wie |                                     |                                            |                                         |  |